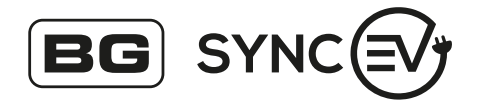

## Wall Charger 2 Type 2 Socket (22kW)

EVWC2S22GR, EVWC2S22GGR

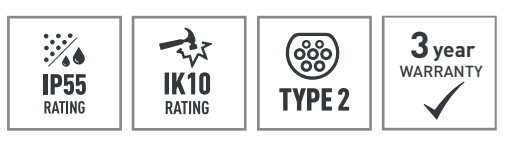

# ЧК с€ 🗵

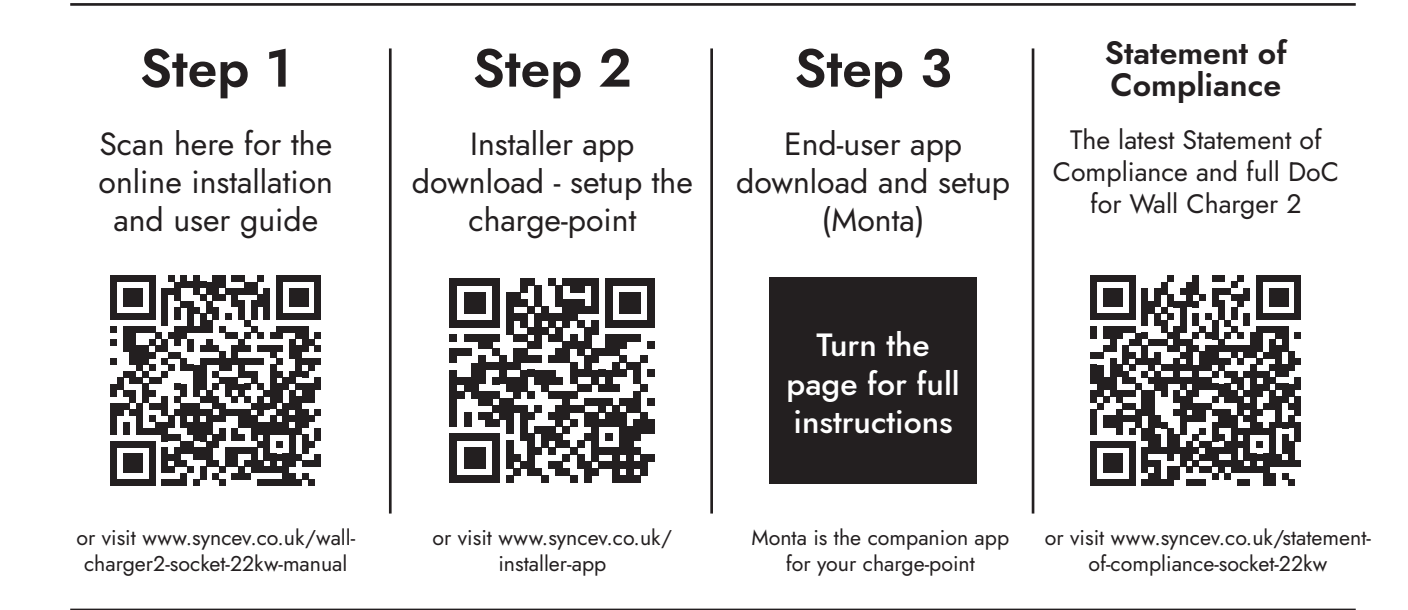

#### **Environmental Protection**

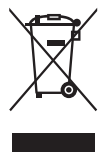

This symbol is known as the "Crossed-out Wheelie Bin Symbol". When this symbol is marked on a product or battery, it means that it should not be disposed of with your general household waste.

Some chemicals contained within electrical/electronic products or batteries can be harmful to health and the environment. Only dispose of electrical/electronic/battery items in separate collection schemes, which cater for the recovery and recycling of materials contained within. Your co-operation is vital to ensure the success of these schemes and for the protection of the environment.

#### Guarantee

BG SyncEV products are guaranteed against faulty materials and workmanship for a period of 3 years from date of delivery: products will be repaired or (at BG SyncEV's discretion) replacements will be supplied or (at BG SyncEV's discretion) a credit note will be issued. This guarantee is subject to BG SyncEV's conditions of sale and in particular to the following conditions being met:

- 1. Notification of any defect is given to BG SyncEV as soon as reasonably practicable after becoming apparent, and the products then returned to BG SyncEV.
- 2. The products have only been operated under normal operating conditions and have only been subject to normal use.
- 3. No work (other than normal and proper maintenance) has been carried out to the products without BG SyncEV's prior written consent.
- 4. The products have been assembled, or incorporated into other goods, by a qualified and recognised electrician and only in accordance with any instructions issued by BG SyncEV.
- 5. The defect has not arisen from an item manufactured or supplied by a person other than BG SyncEV.
- 6. 3 Year warranty as standard, qualifying sites include on site warranty see the BG SyncEV website for T&C's.

If you require further technical assistance you can get in touch with our Support Team: support@syncev.co.uk

Hereby, BG SyncEV declares that the radio equipment type EV Smart Charger is in compliance with Directive 2014/53/EU.

BG SyncEV is a trading name of Luceco PLC. Luceco PLC – Stafford Park 1, Telford, TF3 3BD, England | (EU) Luceco SE – C/ Bobinadora 1-5, 08302 Mataro, Spain

### Monta Smart App Setup

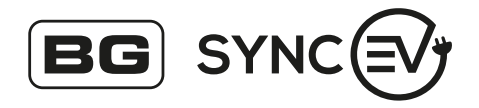

Before proceeding with the steps on this page, please ensure that the installer has already used the Installer App to connect the Wall Charger 2 to the Internet via Wi-Fi, Ethernet or 4G (4G available on EVWC2S7GG & EVWC2S7GGR), by using the QR code overleaf.

Keep this document safe for future reference.

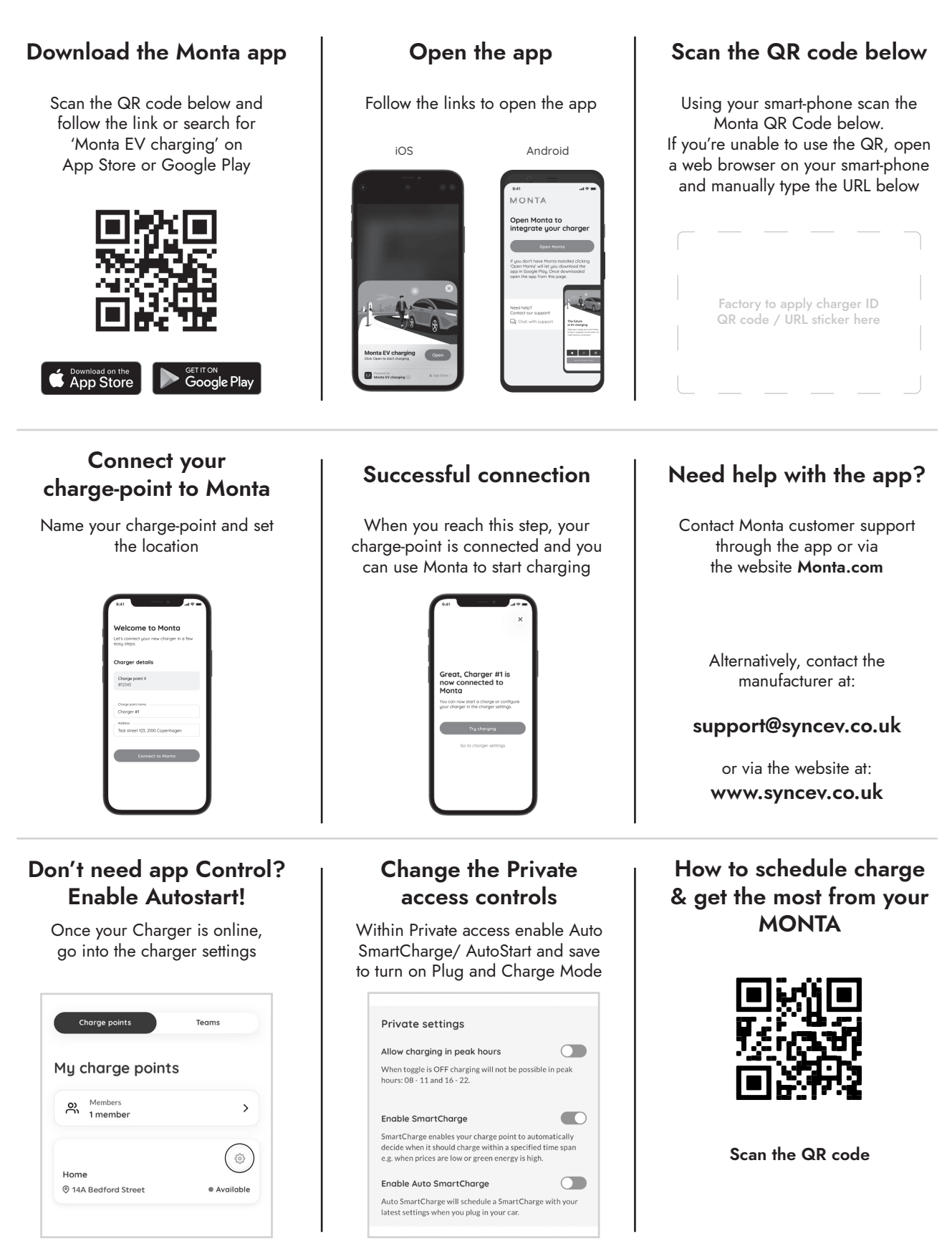